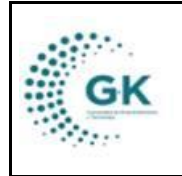

**ACTIVOS FIJOS** 

## MODULO: Activos Fijos

**OPCION:** Seguimiento por bien y por custodio

## **OBJETIVO:**

Realizar un seguimiento por bienes y por custodios de la institución.

## PROCEDIMIENTO:

Para realizar el seguimiento de los bienes e imprimir las actas, seguimos los siguientes pasos:

1. Ingrese al módulo de activos fijos desde la pantalla principal. De clic en el botón que se muestra a continuación:

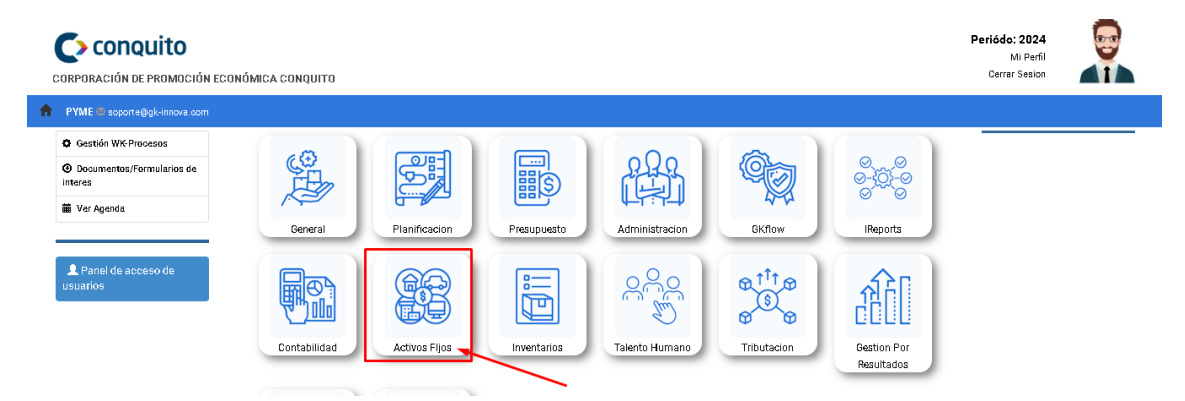

2. En el menú principal, escoja la opción número 5 SEGUIMIENTO BIENES POR CUSTODIOS

| Gestión BLD                                |                                            |                                        |
|--------------------------------------------|--------------------------------------------|----------------------------------------|
| 1 Registro de<br>Bienes<br>Institucionales | 2 Registro de<br>Acta Entrega<br>Recepción | Registro<br>Codificación<br>de Bienes  |
|                                            | Registro<br>Trasferencia<br>de Bienes      | Seguimiento<br>Bienes por<br>Custodios |

3. Primero buscamos por ubicación y damos clic en el botón BUSCAR

|     | MANUAL DE USUARIO | VERSION     |
|-----|-------------------|-------------|
| GK  |                   | JUNIO 2024  |
| 100 | ACTIVOS FIJOS     | GK-GESTIONA |

| BUSCA    | R CODIGO DEL BIEN      |                                   |          | 1         |                                                                            |                 |    |                |           |             |          |        |   |
|----------|------------------------|-----------------------------------|----------|-----------|----------------------------------------------------------------------------|-----------------|----|----------------|-----------|-------------|----------|--------|---|
| QUITO    |                        |                                   | •        | Bienes de | larga duracion                                                             |                 | `` | [ 0. Todas la: | unidades] |             |          |        |   |
| BUSCA    | R CUSTODIO ADMINISTR   | JATIVO                            |          | BUSCAR D  | ETALLE DEL BIEN                                                            |                 |    | Q Buscar       | ÷         |             |          |        |   |
| Show     | 10 🗸 entries           |                                   |          |           | _                                                                          |                 |    | 2              |           | Search:     |          |        |   |
| ictivo 🕸 | Unidad 🛛 🕸             | Custodio                          | 11 Clase | ţ         | Detalle                                                                    | <b>↓† Marca</b> | 11 | Serie .        | 1 Fecha   | ↓† Tiempo↓† | Costo ↓↑ | Acción |   |
|          | área<br>Administrativa | VALLEJOS MUÑOZ DAVID<br>ALEJANDRO | MESON    |           | MESON PARA CAFETERIA-<br>(00000333) Regular SIN DATO<br>Factura: 000000000 | SIN MARCA       |    | SIN DATO       | 2007-01-1 | 1 17/10     | 145.00   | 61     | = |
|          | ÁRFA                   | BIENES CONOLIITO                  | MESON    |           | MESON PARA CAFETERIA-                                                      | DELL            |    | SIN DATO       | 2007-01-1 | 1 17/10     | 145.00   | F2 0   |   |

4. De este modo podrá visualizar todos los activos, sin embargo, puede utilizar los otros filtros que se muestran en la parte superior de la pantalla para ser más específicos en la búsqueda de un bien y su custodio:

| BUSCA      | R CODIGO DEL BIEN      |                                   |             |                                                                            |                 |    |                    |            |           |             | _      |    |     |
|------------|------------------------|-----------------------------------|-------------|----------------------------------------------------------------------------|-----------------|----|--------------------|------------|-----------|-------------|--------|----|-----|
| QUITO      |                        |                                   | ♥ Bienes de | larga duracion                                                             |                 | ,  | 🖌 [ O. Todas las u | nidades] 🚽 | _         |             |        | `` | •   |
| BUSCA      | R CUSTODIO ADMINISTE   | ATTVO                             | BUSCAR DI   | ETALLE DEL BIEN                                                            |                 |    | Q Buscar           |            |           |             |        |    |     |
| Transaccio | ones por periódo       |                                   | -           |                                                                            |                 |    |                    |            |           |             |        |    |     |
| Show 1     | 0 🗸 entries            |                                   |             |                                                                            |                 |    |                    |            | Search:   |             |        |    |     |
| Activo 斗   | Unidad ↓↑              | Custodio 🕸                        | Clase 🗐     | Detalle                                                                    | <b>↓† Marca</b> | 1t | Serie 🕸            | Fecha      | ↓† Tiempo | l↑ Costo J↑ | Acción |    | .↓↑ |
|            | área<br>Administrativa | VALLEJOS MUÑOZ DAVID<br>ALEJANDRO | MESON       | MESON PARA CAFETERIA-<br>(00000333) Regular SIN DATO<br>Factura: 000000000 | SIN MARCA       |    | SIN DATO           | 2007-01-11 | 17/10     | 145.00      | ß.     | LI | ı   |
| ł          | área<br>Administrativa | BIENES CONQUITO                   | MESON       | MESON PARA CAFETERIA-<br>(00000334) Regular SIN DATO<br>Factura: 000000000 | DELL            |    | SIN DATO           | 2007-01-11 | 17/10     | 145.00      | g.     | LI | 1   |

5. Con los botones de acciones de la parte derecha de cada bien, podremos realizar las siguientes acciones:

| QUITO                |                                |                                   | ✓ Bienes  | : de larga duracion                                                        |            | ✔ [ 0. Todas las u | nidades ]  |                | ~            |
|----------------------|--------------------------------|-----------------------------------|-----------|----------------------------------------------------------------------------|------------|--------------------|------------|----------------|--------------|
| BUSCAR               | CUSTODIO ADMINISTR             | RATIVO                            | BUSCA     | R DETALLE DEL BIEN                                                         |            | Q Buscar           | :          |                |              |
| Transaccio<br>Show 1 | nes por periódo<br>0 🗸 entries |                                   |           |                                                                            |            |                    | <u> </u>   | Search:        |              |
| Activo ↓1            | Unidad ↓†                      | Custodio 🗍                        | Clase     | ↓† Detalle ↓†                                                              | Marca ↓↑   | Serie ↓↑           | Fecha 🎝    | Tiempo↓↑ Costo | Lt Acción ↓t |
| 1                    | área<br>Administrativa         | VALLEJOS MUÑOZ DAVID<br>ALEJANDRO | MESON     | MESON PARA CAFETERIA-<br>(00000333) Regular SIN DATO<br>Factura: 000000000 | SIN MARCA  | SIN DATO           | 2007-01-11 | 17/10 145.00   | 61=          |
| 2                    | área<br>Administrativa         | BIENES CONQUITO                   | MESON     | MESON PARA CAFETERIA-<br>(00000334) Regular SIN DATO<br>Factura: 000000000 | DELL       | SIN DATO           | 2007-01-11 | 17/10 145.00   | 61=          |
| 3                    | área<br>Administrativa         | BIENES CONQUITO                   | ARMARIO   | ARMARIO- (00000347) Regular SIN<br>DATO Factura: 000000000                 | SIN MARCA  | SIN DATO           | 2007-09-17 | 17/10 255.50   | 61           |
|                      | ≓to J†                         | Acción                            |           |                                                                            |            |                    |            |                |              |
| а                    | .00                            | 61                                |           | Con este bo                                                                | tón, visua | alice info         | rmaci      | ón adic        | ional del    |
|                      | hian (                         | siondo este d                     | al recult | ado:                                                                       | , 11000    |                    |            |                |              |

| GK                                                                                                    |                                                                                                    | MANUAL D                                                                                                    | E USUARIO                                                              | 0                               |                                   |                                                                                                    |                                       |          | ∖<br>JL | ERSION |
|----------------------------------------------------------------------------------------------------|----------------------------------------------------------------------------------------------------|----------------------------------------------------------------------------------------------------|------------------------------------------------------------------------|---------------------------------|-----------------------------------|----------------------------------------------------------------------------------------------------|---------------------------------------|----------|---------|--------|
|                                                                                                    | 2                                                                                                    | ACTIVOS                                                                                                    | s fijos                                                                |                                 |                                   |                                                                                                    |                                       |          | GK-     | GESTIO |
| SEGUIMIENTO Y NOVE                                                                                                    | DADES DEL BIEN                                                                                                    | & HISTORIAL DEL BIEN                                                                                                    | A HISTORIAL ACTAS EMIT                                                 | ITIDAS                          |                                   |                                                                                                    |                                       |          |         |        |
| D EDITAR REGISTRO                                                                                                    | TRANSACCION                                                                                                    | ?                                                                                                    |                                                                        |                                 |                                   |                                                                                                    |                                       |          |         |        |
| RGA DE INFORMACION                                                                                                    | 4 DE BIENES INSTI                                                                                                    | TUCIONALES                                                                                                    |                                                                        |                                 |                                   |                                                                                                    |                                       |          |         |        |
| 1. Informacion Basica                                                                                                    | 2. Custodios A                                                                                                    | dministrativos 3. Histori                                                                                                    | al Documental Bien 4. Co                                               | omponentes Adicionales          |                                   |                                                                                                    |                                       |          |         |        |
| INFORMACION FIN                                                                                                    | ANCIERA BIEN                                                                                                    |                                                                                                    |                                                                        | IDEN                            | TIFICACION INFO                   | RMACION BIEN                                                                                                    |                                       |          |         |        |
| Codigo Bien                                                                                                    |                                                                                                    |                                                                                                    |                                                                        | 1                               | Marca                             | SIN MARCA                                                                                                    |                                       |          |         |        |
| Ingreso                                                                                                    | Individual                                                                                                    |                                                                                                    |                                                                        | <b>~</b>                        | Modelo                            |                                                                                                    |                                       |          | ~       |        |
|                                                                                                    |                                                                                                    |                                                                                                    |                                                                        |                                 |                                   |                                                                                                    |                                       |          |         |        |
| Tipo Bien                                                                                                    | Bienes de larga                                                                                                    | duracion                                                                                                    |                                                                        | ~                               | Serie                             | SIN DATO                                                                                                    |                                       |          |         |        |
| Tipo Bien<br>Fecha<br>Catalogo Bien                                                                                                   | Bienes de larga<br>11/01/2007<br>MUEBLES DE CA                                                                                                    | duracion<br>FETERIA; COMEDOR Y SALAVI                                                                                                    | MESON/ACRILICO                                                         | v                               | Serie<br>Uso<br>Detalle           | SIN DATO<br>Asignado<br>MESON PARA CAFETERIA                                                                                                    |                                       |          | ~       |        |
| Tipo Bien<br>Fecha<br>Catalogo Bien<br>Bia                                                                                            | Bienes de larga<br>11/01/2007<br>MUEBLES DE CA                                                                                                    | duracion<br>FETERIA; COMEDOR Y SALA/I                                                                                                    | MESON/ACRILICO                                                         |                                 | Serie<br>Uso<br>Detalle           | SIN DATO<br>Asignado<br>MESON PARA CAFETERIA                                                                                                    |                                       |          | ~       |        |
| Tipo Bien<br>Fecha<br>Catalogo Bien<br>I<br>b.<br>CUU<br>SEGUIMIENTO Y NOVEI                                                          | Bienes de larga<br>11/01/2007<br>MUEBLES DE CA<br>Accció<br>STOD<br>DADES DEL BIEN<br>CUMENTOS EMI<br>Z DAVID ALE                                                                             | HETERIA; COMEDOR Y SALAA<br>FETERIA; COMEDOR Y SALAA<br>I<br>I<br>I<br>I<br>I<br>I<br>I<br>I<br>I<br>I<br>I<br>I<br>I                                        | MESONVACRILICO<br>Con el seg<br>este el res                            | gundo bo<br>sultado:            | serie<br>Uso<br>Detaile           | Alignado<br>Meson para cafeteria                                                                                                    | actas PO                              | R        |         |        |
| Tipo Bien<br>Fecha<br>Catalogo Bien<br>I<br>b.<br>CU<br>Beguimento y nove<br>HISTORIAL DO<br>LLEJOS MUÑOZ<br>ow 10 • entrie           | Bienes de larga<br>11/01/2007<br>MUEBLES DE CA<br>ACCEIÓ<br>STOD<br>DADES DEL BIEN<br>CUMENTOS EMI<br>2 DAVID ALE<br>3                                                                        | HETERIA; COMEDOR Y SALAA<br>HETERIA; COMEDOR Y SALAA<br>HIMING<br>MISTORIAL DEL BIEN<br>TIDOS<br>JANDRO                                                      | MESONVACRILICO<br>Con el seg<br>este el res                            | gundo bo<br>sultado:            | serie                             | Alignado<br>Meson PARA CAFETERIA                                                                                                    | actas PO                              | R        |         |        |
| Tipo Bien<br>Fecha<br>Catalogo Bien<br>I<br>b.<br>CUU<br>SEGUIMENTO Y NOVEL<br>HISTORIAL DO<br>LLEJOS MUÑOZ<br>ow 10 • entrie<br>Acta | Bienes de larga<br>11/01/2007<br>MUEBLES DE CA<br>Acció<br>STOD<br>DADES DEL BIEN<br>CUMENTOS EMIR<br>2 DAVID ALE<br>3<br>11<br>11/01/2007                                                    | HETERIA: COMEDOR Y SALAA<br>FETERIA: COMEDOR Y SALAA<br>I<br>I<br>I<br>I<br>I<br>I<br>I<br>I<br>I<br>I<br>I<br>I<br>I<br>I<br>I<br>I<br>I<br>I               | MESONVACRILICO<br>Con el seg<br>este el res<br>A HISTORIAL ACTAS EMITT | gundo bo<br>sultado:            | serie<br>Uso<br>Detaile           | Asignado<br>Asignado<br>Meson Para Cafeteria                                                                                                    | actas PO<br>Sear                      | R<br>chi |         |        |
| Tipo Bien<br>Fecha<br>Catalogo Bien<br>I<br>b.<br>CUU<br>REGUIMENTO Y NOVEL<br>HISTORIAL DO<br>LLEJOS MUÑOZ<br>ow 10 • entrie<br>Acta | Bienes de larga<br>11/01/2007<br>MUEBLES DE CA<br>ACCIÓO<br>STOD<br>DADES DEL BIEN<br>CUMENTOS EMIR<br>2 DAVID ALE<br>3<br>4<br>1<br>1<br>1<br>1<br>1<br>1<br>1<br>1<br>1<br>1<br>1<br>1<br>1 | HURACION<br>FETERIA: COMEDOR Y SALA/I<br>FETERIA: COMEDOR Y SALA/I<br>I<br>I<br>I<br>I<br>I<br>I<br>I<br>I<br>I<br>I<br>I<br>I<br>I<br>I<br>I<br>I<br>I<br>I | VESON/ACRILICO                                                         | gundo bo<br>sultado:<br>nos<br> | serie<br>Uso<br>Detaile           | SIN DATO Asignado MESON PARA CAFETERIA SUBJICE JAS A SUBJICE JAS A VILLEOS MUÑOZ DAVD ALEJAS MUÑOZ DAVD ALEJAS MUÑOZ DAVD ALEJAS MUÑOZ DAVD                                                                                                    | actas PO<br>Sear                      | R<br>ch: |         | 7      |
| Tipo Bien<br>Fecha<br>Catalogo Bien<br>I<br>B.<br>CUU<br>HISTORIAL DO<br>LIEJOS MUÑOZ<br>ow 10 v entrie                               | Bienes de larga<br>11/01/2007<br>MUEBLES DE CA<br>ACCCIÓ<br>STOD<br>DADES DEL BIEN<br>CUMENTOS EM<br>2 DAVID ALE<br>3<br>11 Tipo<br>Acta de E<br>Acta Tran                                    | HETERIA; COMEDOR Y SALAA<br>FETERIA; COMEDOR Y SALAA<br>FETERIA; COMEDOR Y SALAA<br>I<br>I<br>I<br>I<br>I<br>I<br>I<br>I<br>I<br>I<br>I<br>I<br>I            | MESON/ACRILICO                                                         | gundo bo<br>sultado:<br>nDAS    | serie<br>Uso<br>Detaile<br>tón, V | SIN DATO Asignado MESON PARA CAFETERIA SUBJICE LAS a SUBJICE LAS a UNICEDIS MUÑOZ DAMD ALEIANDRO - Acta de Entrega inicial generada 2024-04.30 WALLEJOS MUÑOZ DAMD Acta de Entrega inicial generada 2024-04.30 WALLEJOS MUÑOZ DAMD Acta de Entrega inicial generada 2024-04.30 | actas PO<br>sear<br>1 Fecha Impresion | R<br>thr |         | 1      |

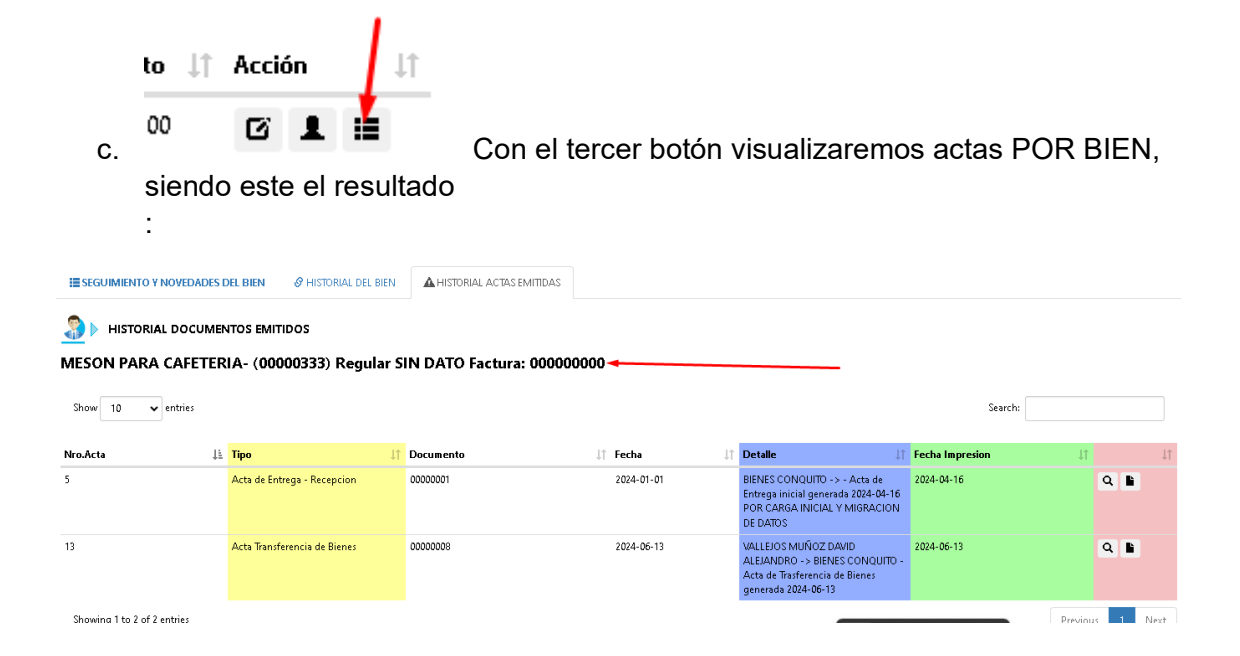

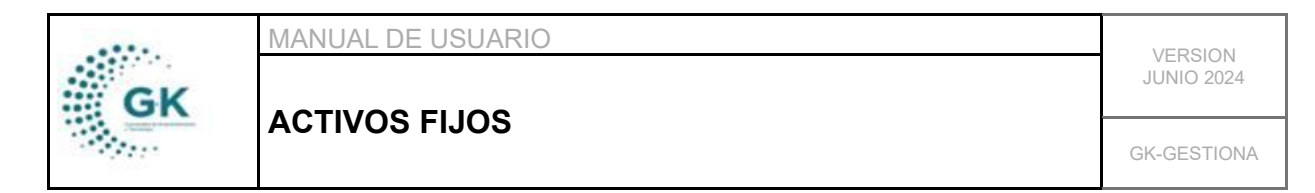

Nota: En la parte superior, visualizaremos en nombre del activo.